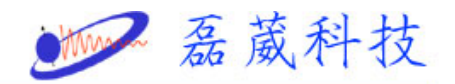

## Peak chemical shift calibration in XWINNMR

1. 選擇想要校正的圖譜 (File -> Search ···)

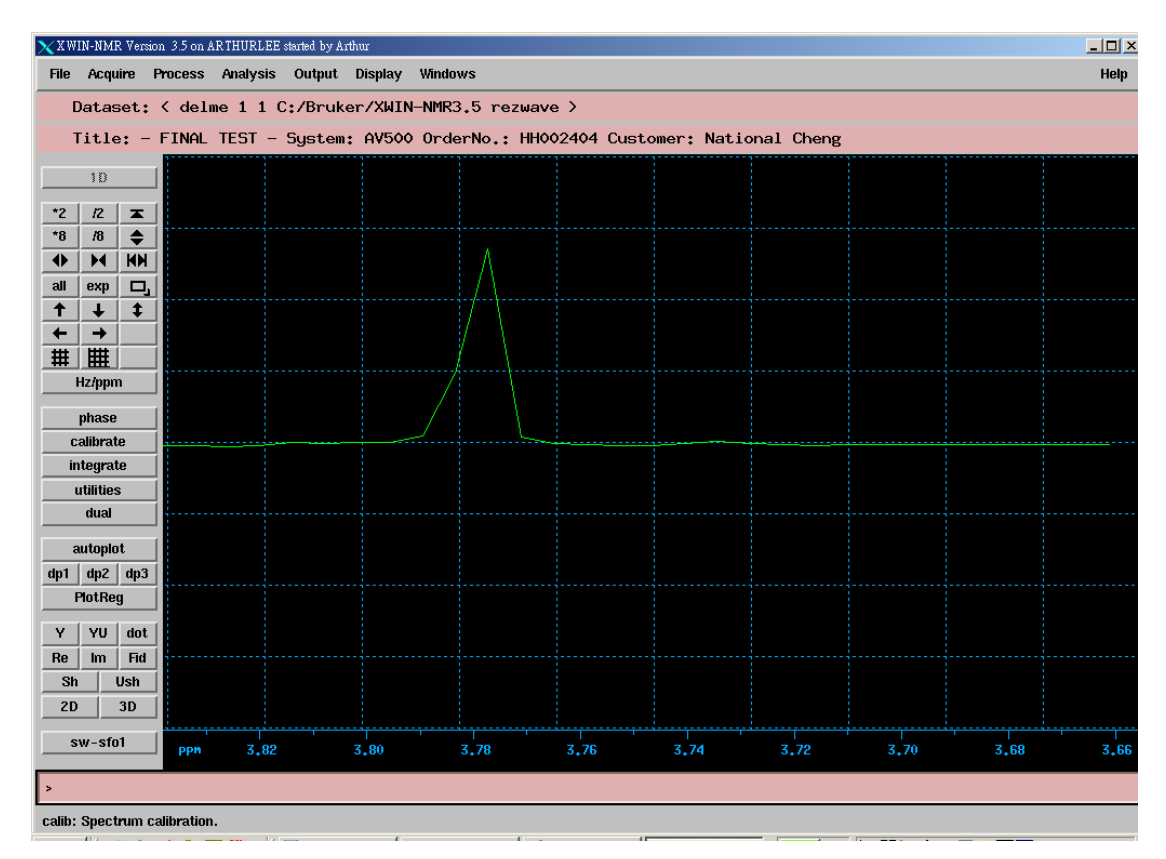

2. 點選 calibrate

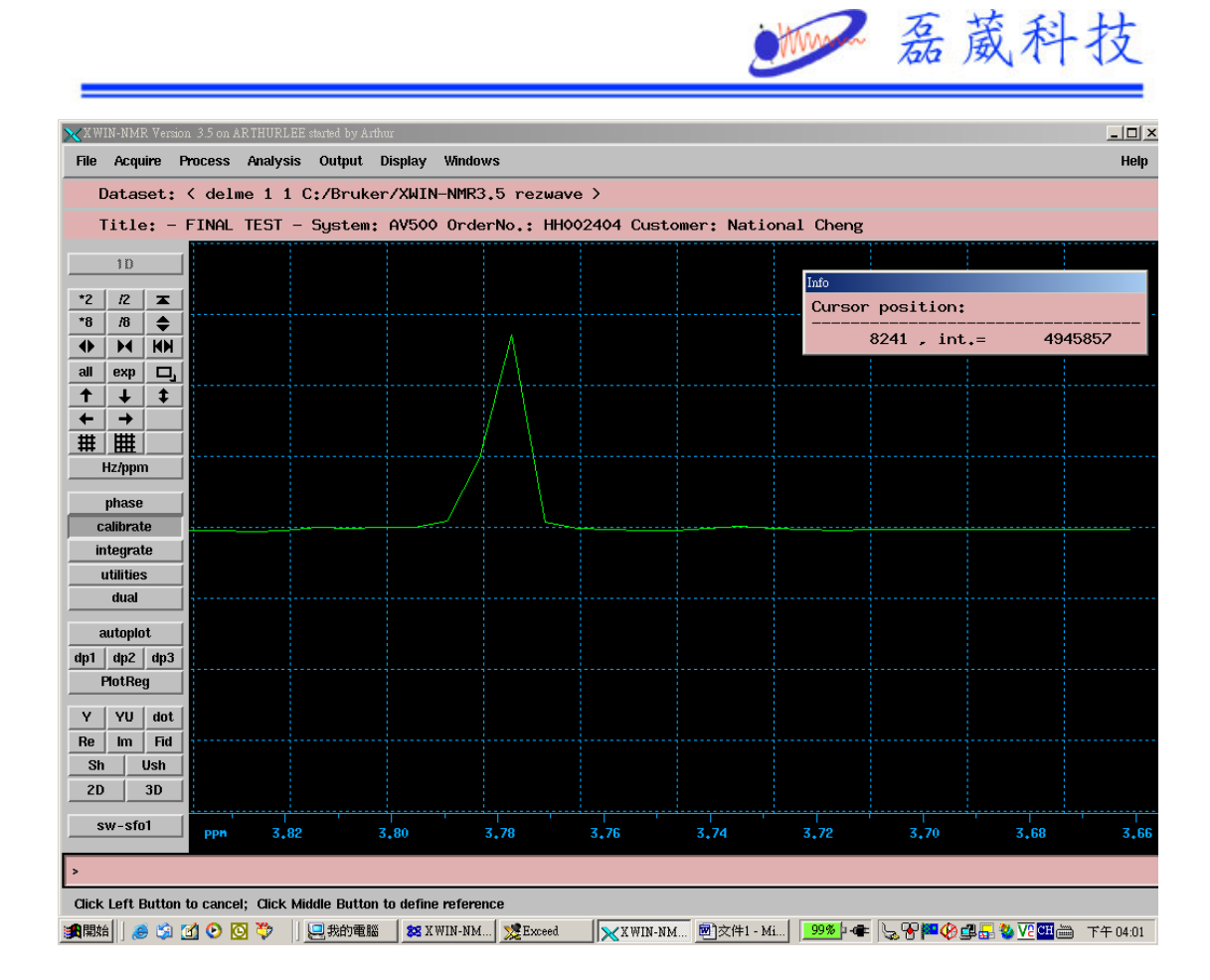

- 3. 將滑鼠移到你想要校正的 Peak 頂端
- 4. 按下滑鼠中鍵,即出現校正位置的視窗

| ×CPR ×                    |          |
|---------------------------|----------|
| Cursor frequency in ppm = | 3,777388 |
|                           |          |
|                           |          |
|                           |          |
|                           |          |
|                           | 2        |
| A                         |          |

5. 鍵入你想要校正的位置,按下 enter

| V CPR                     |   |
|---------------------------|---|
| Cursor frequency in ppm = | a |
|                           |   |
|                           |   |
|                           |   |
|                           |   |
|                           |   |

6. 下面的視窗就是校正後 peak 的位址

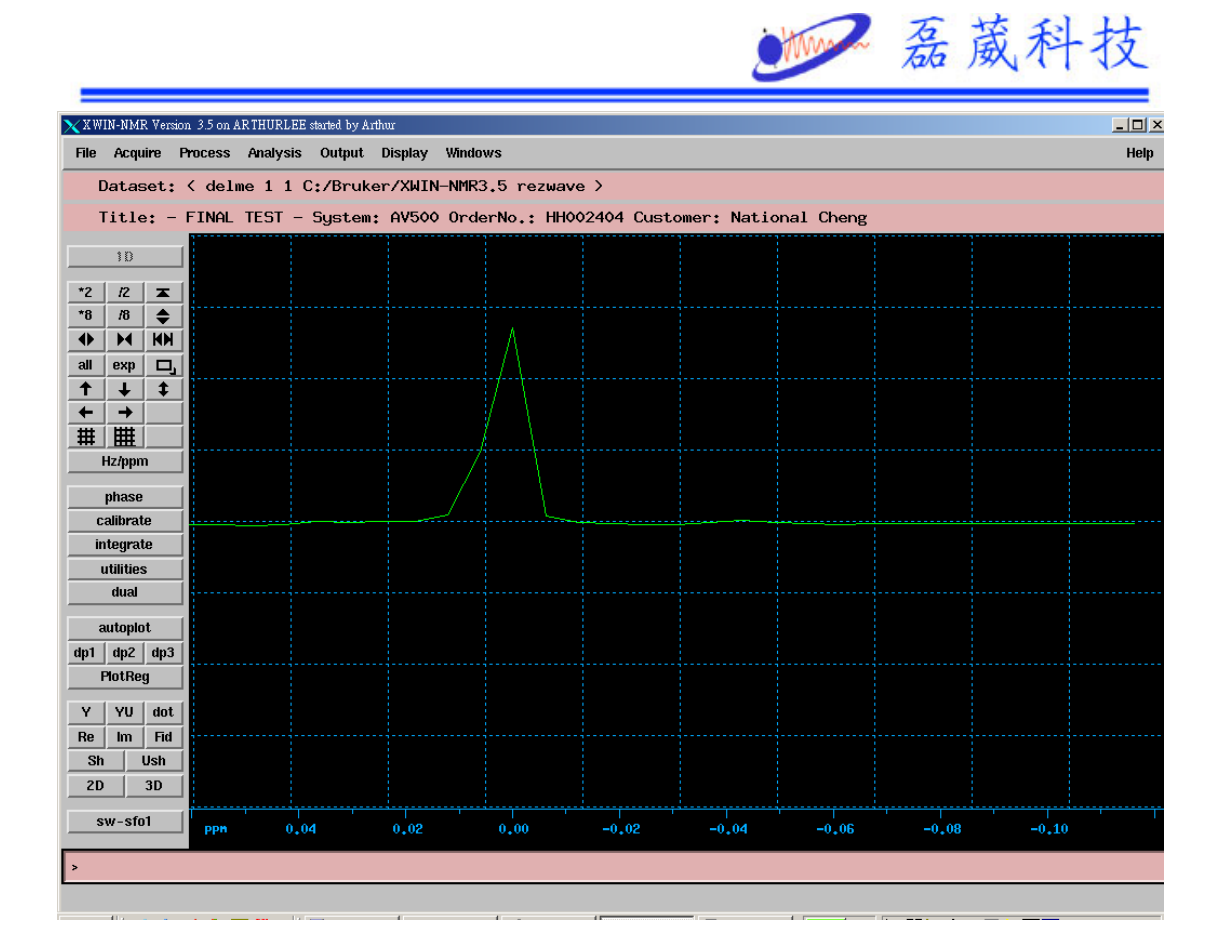

## Peak chemical shift calibration in Topspin

1. 選擇想要校正的圖譜

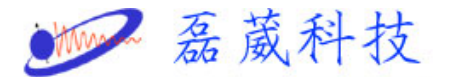

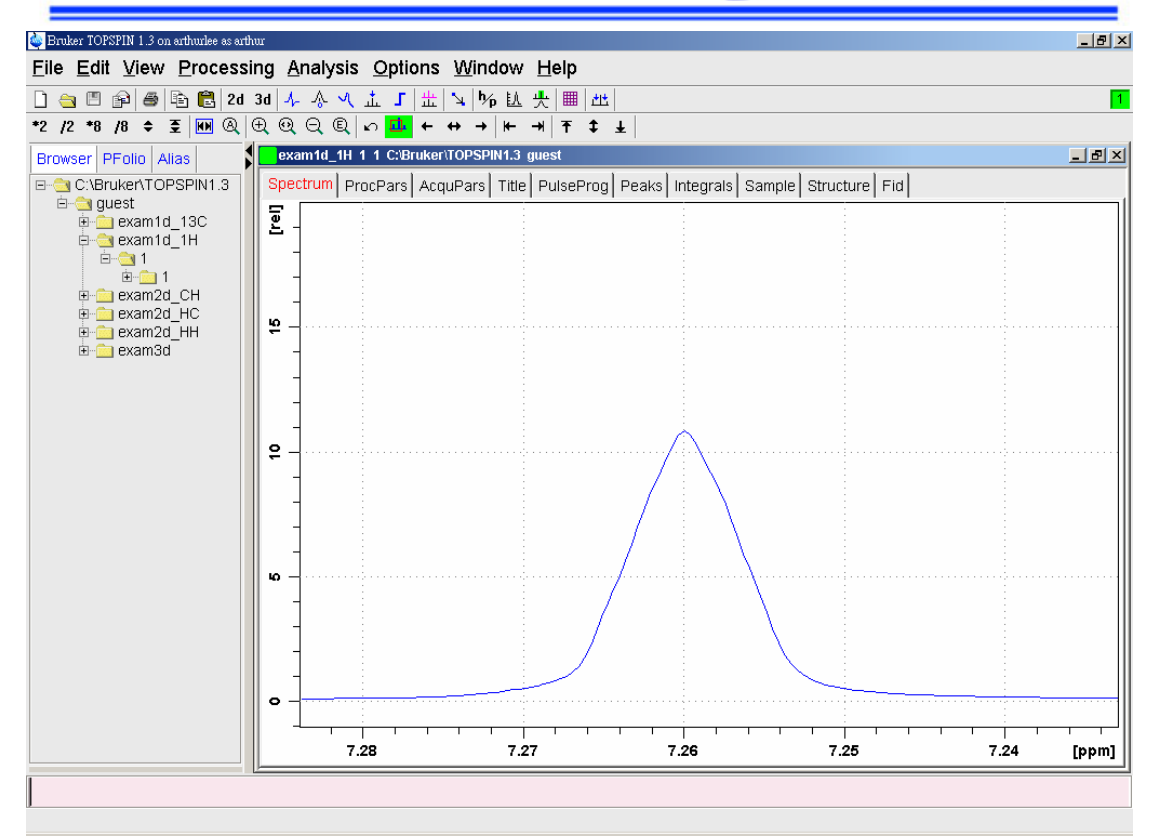

## 2. 點選 🔺

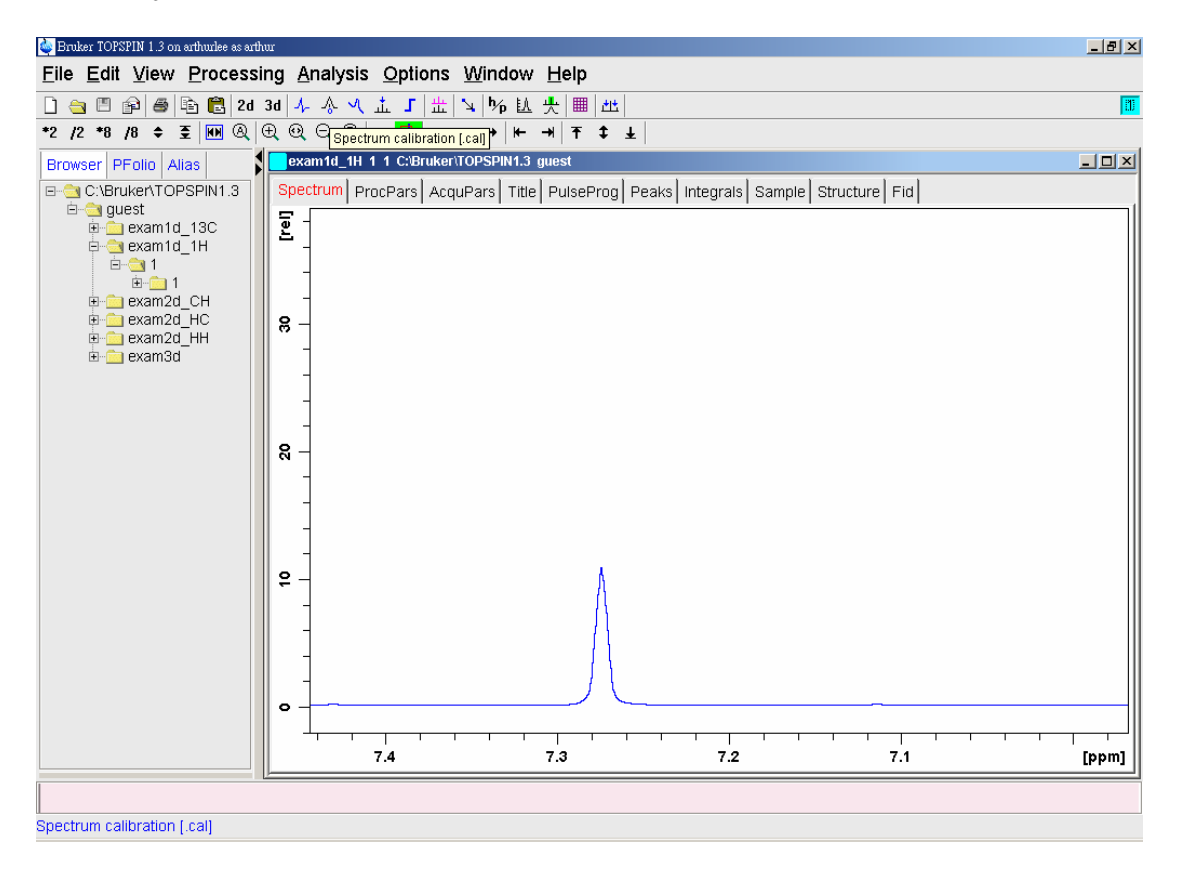

3. 將滑鼠移到你想要校正的 Peak 頂端

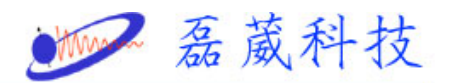

4. 按下滑鼠左鍵, 即會出現 peak 位置的視窗

| 🧼 calibrate                     | ×I |  |
|---------------------------------|----|--|
| Spectrum calibration frequency  |    |  |
| Cursor frequency in ppm: 7.2745 |    |  |
| <u>O</u> K <u>C</u> ancel       | ]  |  |

5. 鍵入你想要校正的位置,按下 enter

| 🢩 calibrate 🗙                  |  |  |
|--------------------------------|--|--|
| Spectrum calibration frequency |  |  |
| Cursor frequency in ppm: 7.26  |  |  |
| <u>O</u> K <u>C</u> ancel      |  |  |

6. 下面的視窗就是校正後 peak 的位置

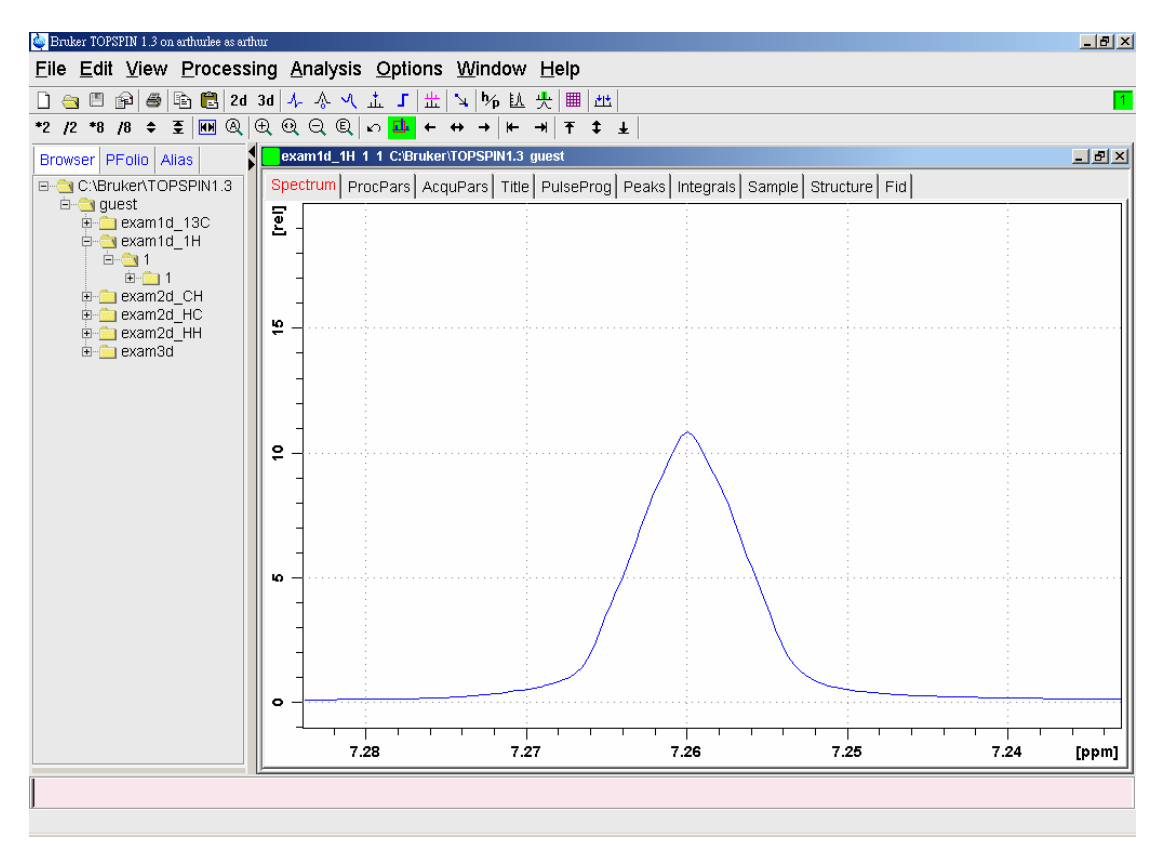

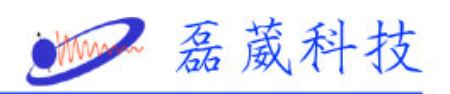